## Lecteur Biométrique Faire un calibrage de la caméra d'un lecteur biométrique.

Pour effectuer un calibrage de la caméra, il faut qu'une personne étant administrateur sur le lecteur soit devant pour faire la manipulation suivante :

| Appuyez sur <b>Clear</b> puis <b>Enter</b> . Tapez votre identifiant d'administrateur. | - EN SERVICE<br>*: |
|----------------------------------------------------------------------------------------|--------------------|
|                                                                                        |                    |
| Mettez votre main dans le lecteur                                                      | POSEZ LA MA        |
| Si la main est reconnue, il demande le mot de passe Taper <b>1</b> puis <b>Enter</b>   | ENTRER PASS        |
| Appuver sur OUI (touche #)                                                             | CAI IBRATION       |
|                                                                                        | * NON OUI #        |
| Appuyer sur <b>Yes</b> à nouveau puis <b>Clear</b> pour quitter le menu                | R0 c0 e109 s       |
|                                                                                        | RECAL(O#/N*        |

Vous pouvez vérifier les valeurs de calibration en appuyant 11 fois sur la touche étoile lorsque le lecteur affiche la date, l'heure et "en service".

Référence ID de l'article : #1127 Auteur : Maxime Dernière mise à jour : 2017-04-21 09:59